# Mettre à jour son offre de santé structurelle dans le ROR – Dans dossier collaboratif

FICHE PRATIQUE Référentiel ROR

**Objectif**: Mettre à jour l'offre structurelle dans le Répertoire Opérationnel des Ressources en passant par le dossier collaboratif.

<u>A destination de :</u> Directeurs d'établissements / Responsable ROR

**Données structurelles :** nécessitent l'ouverture d'un dossier collaboratif pour modifier les données (données d'identification, offre de santé, ...)

#### 1. Je me connecte au ROR

Pour accéder au ROR rendez-vous à l'adresse : https://ror.esante-occitanie.fr/ror/

Pour rappel, votre identifiant et votre mot de passe se compose de votre prénomnom

# 2. J'accède au dossier collaboratif (DC) de l'établissement

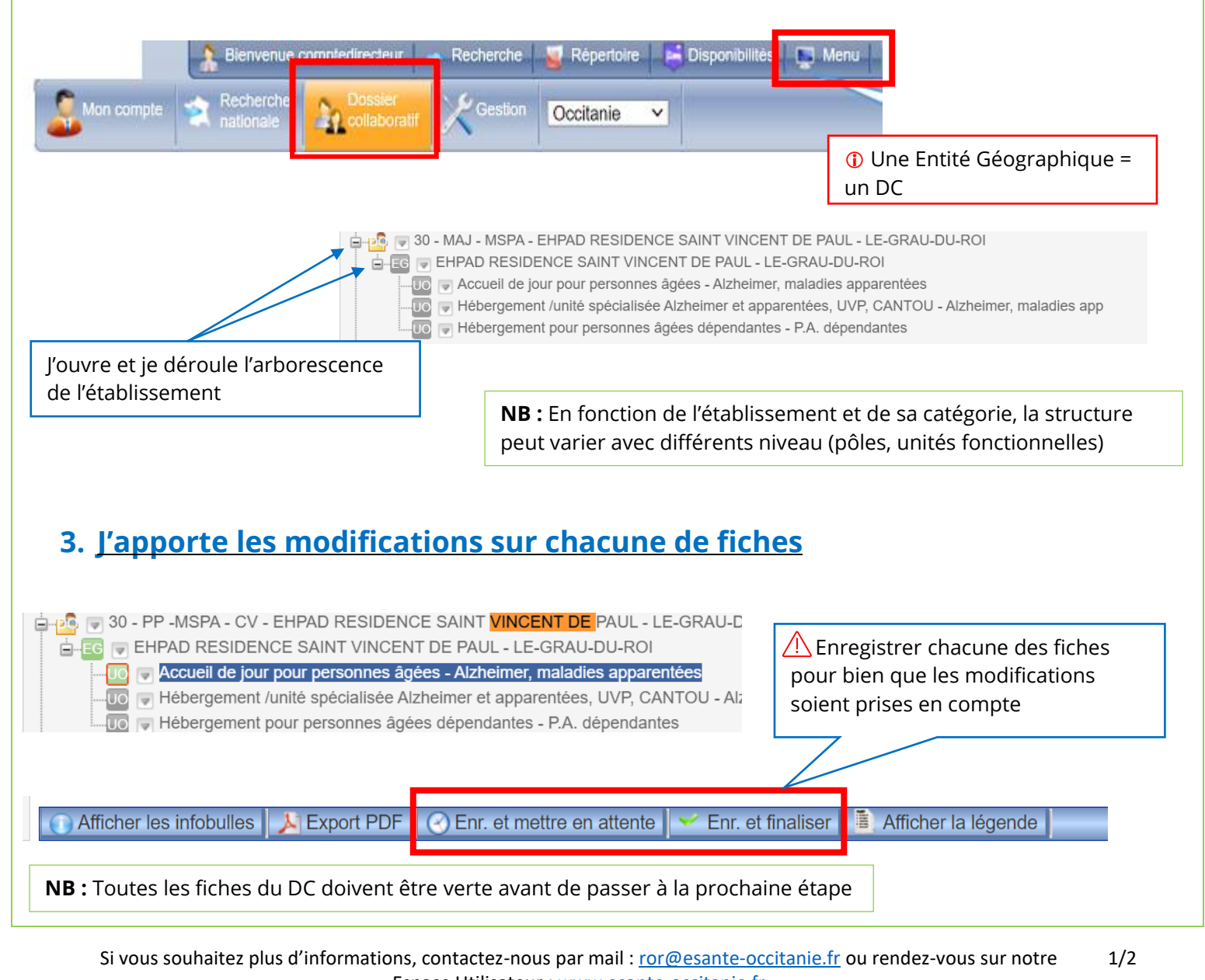

Espace Utilisateur : <u>www.esante-occitanie.fr</u> e-sonté Occitanie

## 4. Je valide le dossier collaboratif

• Après avoir « enregistrer et finaliser » chacune fiche du DC. Je peux procéder à la validation du dossier collaboratif

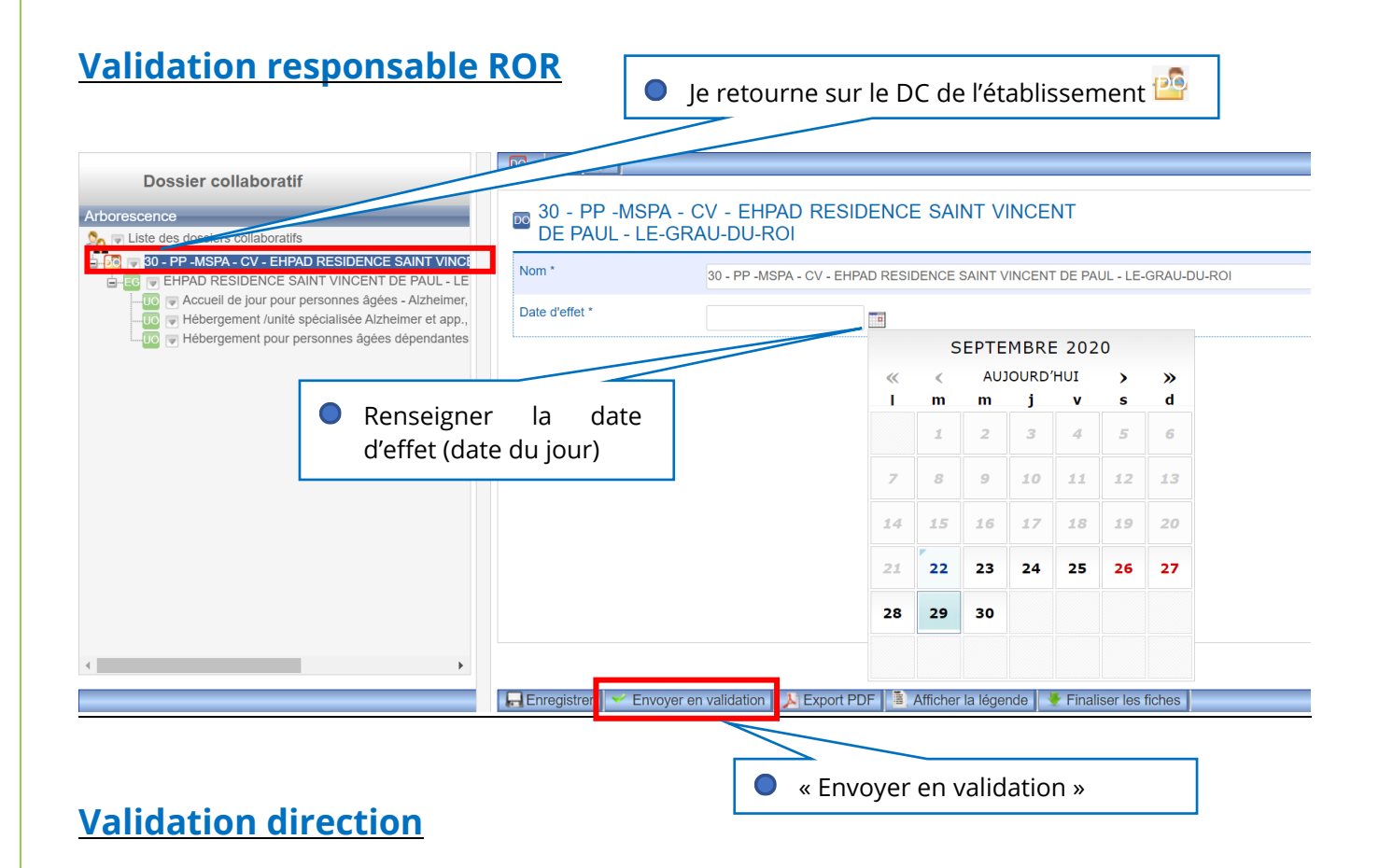

De la même manière la direction peut approuver les modifications et valider à son tour le DC comme pour la validation référente en renseignant la « date d'effet ».

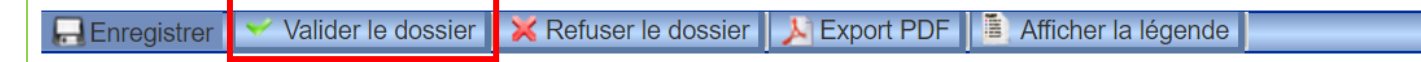

### Pour toute difficulté à vous connecter contacter l'assistance :

assistance@esante-occitanie.fr http://assistance.esante-occitanie.fr

Si vous souhaitez plus d'informations, contactez-nous par mail : <u>ror@esante-occitanie.fr</u> ou rendez-vous sur notre 2/2 Espace Utilisateur : <u>www.esante-occitanie.fr</u>

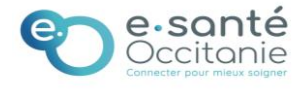